## Steps for filling Student Information and Course Registration.

- After Connecting to VPN, Visit on link:- <u>http://172.18.116.11/</u>
- Enter Username and Password.
- Your username and password will be your reg id.
- Enter the Captcha and click on login.

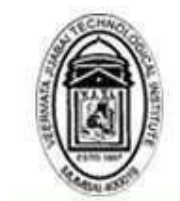

वीरमाता जिजाबाई टेक्नॉलॉजीकल इन्स्टिट्यूट Veermata Jijabai Technological Institute H R Mahajani Marg, Matunga East, Mumbai, Maharashtra 400019

#### Welcome to VJTI E-Governance Software

| Username  |               |            |
|-----------|---------------|------------|
| Password  |               |            |
| M9 3 V)   | ENTER CAPTCHA | C          |
|           | Login         |            |
| TAD CLOSE | Formet        | Password ( |

### Student information.

- Go to Academic > Admission > Student information.
- Note: Please Fill and Confirm all Details. you will not allow to Update Again.

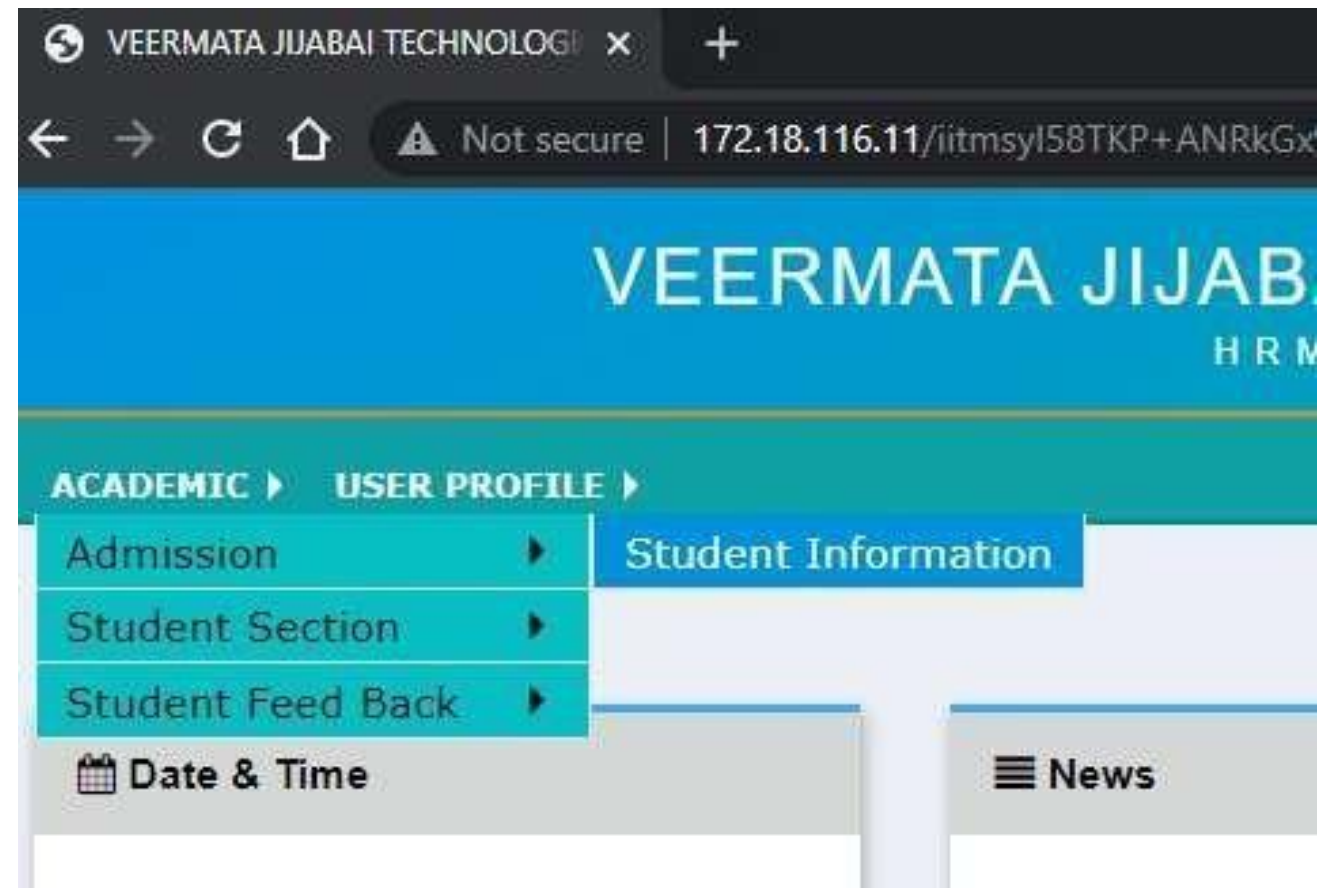

- Data with star mark is compulsory data.
- You have to enter that data.

SSC Details (Note:Enter details as per SSC Marksheet.)

| * School/College Name   | * B |
|-------------------------|-----|
| SSC School/College Name | 5   |
| * Marks Obt.            | * O |
| 0                       | C   |
| Percentile              | Att |
| 0.00                    | 4   |

- Upload your photo and sign
- Note: Please Fill and Confirm all Details. you will not allow to Update Again.
- Click on submit.

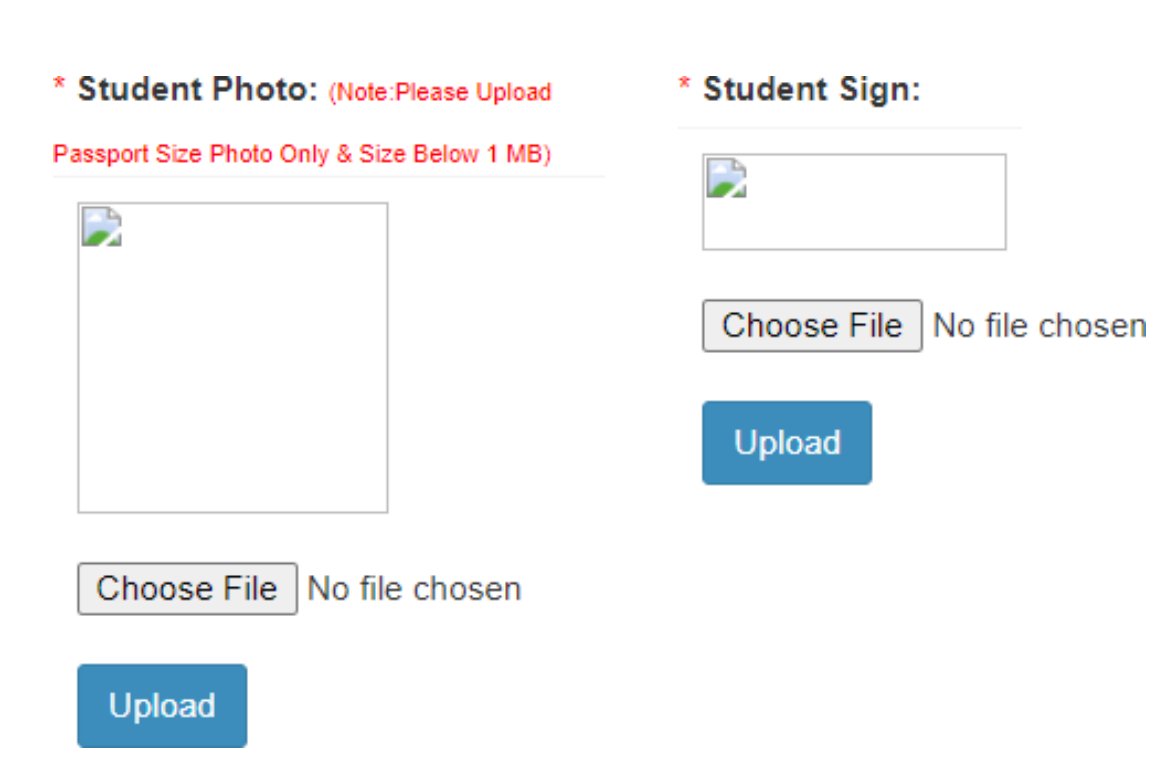

### Course Registration.

• Go to Academic > Student Section > Course registration.

| S VEERMATA JIJABAI TECHNO | OLOGI  | × +                                       |
|---------------------------|--------|-------------------------------------------|
| ← → C ☆ ▲ N               | ot sec | ure   <b>172.18.116.11</b> /iitmsyl58TKP+ |
|                           |        | VEERMATA JI.                              |
|                           |        |                                           |
| ACADEMIC > USER PR        | OFIL   | E                                         |
| Admission                 | •      |                                           |
| Student Section           | •      | Course Registration                       |
| Student Feed Back         | •      | Downloads                                 |
| 🛗 Date & Time             |        | <b>≣</b> News                             |

• Click on proceed.

#### Check your subjects and click on submit.

| ACAD | реміс 🕨 | USER PROFILE >                                                                                                    |
|------|---------|----------------------------------------------------------------------------------------------------|
|      | COUR    | RSE REGISTRATION                                                                                                   |
|      | 0001    | Registration Started for Session                                                                                   |
|      | Note    | : Steps to follow for Course Registration.                                                                         |
|      | 1.      | . Click on <b>Proceed to Course Registration</b> Button.                                                           |
|      | 2       | . A Course list of current semester Courses will be shown. Compulsory Courses are already checked , you can select |
|      | 3       | . After selection of the Courses from the list, click the <b>Submit</b> button                                     |
|      | 4       | . Course registration Reciept will be generate after Submission of Courses .                                       |
|      |         |                                                                                                    |
|      |         | Proceed to Course Registration                                                                                     |
|      |         |                                                                                                    |

# THANK YOU

Note :- If any queries regarding course registration please visit exam section.